## How to add a Twitter feed to Moodle

You will need to have a Twitter account to add a Twitter feed to Moodle. Login to your account and then go to <a href="http://twitter.com/settings/widgets">http://twitter.com/settings/widgets</a> and click on the **Create New** button.

| Widgets<br>Create and manage your widgets.     | Create | new    |
|------------------------------------------------|--------|--------|
| Tweets by Media Workshop<br>(@OBMediaWorkshop) | Edit   | Delete |

Complete the **Username** field on the **User timeline** tab. This should be the name of the feed that you want to add. Ignore the rest of the fields as the default settings seem to work fine. Then click on the **Create Widget** button.

| Create a                                             | user widget                                                                  |                                   |                          |                                                                                                    | ← Back to widg                       | jet settings |
|------------------------------------------------------|------------------------------------------------------------------------------|-----------------------------------|--------------------------|----------------------------------------------------------------------------------------------------|--------------------------------------|--------------|
| Add any public<br>code in the HTM<br>For more inform | Twitter timeline to you<br>ML of your page.<br>nation, read the <b>devel</b> | r website using<br>oper documenta | the tool below<br>ation. | v. Simply select your timeline source, a                                                                              | options, and copy a                  | nd paste the |
| Choose a                                             | timeline sourc                                                               | e                                 |                          |                                                                                                    |                                      |              |
| User timeline                                        | Favorites List                                                               | Search                            | Custom timel             | ine                                                                                                    |                                      |              |
| Configurat                                           | tion                                                                         |                                   | Previe                   | W                                                                                                    |                                      |              |
| Username                                             | @ ØBMediaWorksh                                                              | op                                | Tweet                    | s                                                                                                    | 🍠 Fo                                 | llow         |
| Options                                              | Exclude replies<br>Auto-expand photos                                        |                                   | S                        | Girl with fox tattoo @kimtairi<br>The Best Web-based Audio Recordi<br>Tools for Teachers and Students zite<br>#edtech | 06 A<br>ng and Editing<br>to/1oDwpuY | pr E         |
| Height                                               | Default (600px)                                                              |                                   |                          | 13 Retweeted by Media Workshop<br>Expand                                                                              |                                      |              |
| Theme                                                | Light                                                                        | •                                 | 225                      | Media Workshop @OBMediaWorksho                                                                                        | op 31 M                              | ar           |
| Link color<br>For advanced visu<br>documentation.    | Default (blue)<br>al options, please refer to                                | o the customizatio                | n                        | @knitsonik #oxfordbrookes teaching<br>Apr openbrookes.net/bitc14/confere<br>Expand                                    | conference Tue 1<br>@BrookesStaff    |              |
|                                                      | Opt-out of tailoring T                                                       | witter [?]                        | <u> </u>                 | Media Workshop @OBMediaWorksho                                                                                        | 0p 31 M                              | ar 👻         |
|                                                      |                                                                              |                                   | Tweet to                 | @OBMediaWorkshop                                                                                                    |                                      |              |
|                                                      | Create widget                                                                | Cancel                            |                          |                                                                                                    |                                      |              |

Copy the HTML code from the text box at the bottom of the screen.

| Configura                                        | ation                                                                   | Preview                                                                                                    |
|--------------------------------------------------|-------------------------------------------------------------------------|----------------------------------------------------------------------------------------------------|
| Username                                         | @ OBMediaWorkshop                                                       | Tweets Follow                                                                                                    |
| Options                                          | Exclude replies Auto-expand photos                                      | Girl with fox tattoo @kimtairi 06 Apr<br>The Best Web-based Audio Recording and Editing<br>Tools for Teachers and Students zife.to/10DwpuY<br>#edtech<br>t3 Retweeted by Media Workshop |
| Tielgin                                          |                                                                         | Expand                                                                                                    |
| Theme                                            |                                                                         | Media Workshop @OBMediaWorkshop 31 Mar<br>Learning from Sound: @steveburholt @radarqueen                                                                                                |
| Link color<br>For advanced vis<br>documentation. | Default (blue)<br>ual options, please refer to <b>the customization</b> | @knitsonik #oxfordbrookes teaching conference Tue 1<br>Apr openbrookes.net/bltc14/confere @BrookesStaff<br>n Expand                                                                     |
|                                                  | Opt-out of tailoring Twitter [?]                                        | A C A Media Workshop @OBMediaWorkshop 31 Mar                                                                                                    |
|                                                  |                                                                         | Tweet to @OBMediaWorkshop                                                                                                    |
|                                                  | Save changes Cancel                                                     |                                                                                                    |
|                                                  |                                                                         | <a adata-widget-id="453878998133514240" class="twitter-timeline" href="https://twitter.com/OBMediaWorkshop">Tweets by</a>                                                               |
|                                                  |                                                                         | Copy and paste the code into the HTML of your site.                                                                                                    |

Now go to your Moodle course and click on the Turn editing on button.

Abigail Ball, Media Workshop

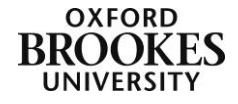

| My home  MWBVTra                 | aining               |                                                    | Turn editing on  |
|----------------------------------|----------------------|----------------------------------------------------|------------------|
| AVIGATION                        | $\exists \mathbf{E}$ | Media Workshop Brookes Virtual Training            | ACTIVITIES 🖂 🖻   |
| home                             |                      | media workshop brookes withan maining              | 60 Blackboard IM |
| Site home                        |                      | This is the training course for the Media Workshop | Chats            |
| Site pages                       |                      |                                                    | ? Choices        |
| My profile                       |                      | Announcements                                      | <b>Feedback</b>  |
| Current course                   |                      |                                                    | Forums           |
| <ul> <li>MWBVTraining</li> </ul> |                      | Umitin Direct Assignment Test                      | Glossaries       |
| > Participants                   |                      | Example IM chat room                               | Quizzes          |
| ) Reports                        |                      |                                                    | 🖰 Resources      |

Scroll to the bottom right of the page and click on the down arrow next to **Add...** on the **Add a block**, block. Click on **HTML** from the dropdown menu.

|    | ADD | ) A BL( | оск |     |   |   |    |
|----|-----|---------|-----|-----|---|---|----|
|    |     |         |     |     |   |   |    |
|    |     |         | A   | \dd |   |   | -  |
|    |     |         |     |     |   |   |    |
|    |     |         |     |     |   |   |    |
| ML | BL  | OCK     | 0   |     |   |   |    |
|    |     |         | 2   | 1   | × | ۲ | 2. |

Click on the yellow pencil icon. Complete the **Block title** field (usually with the title of the Twitter feed).

| Block title                                                                                   |                                                                                                    |
|-----------------------------------------------------------------------------------------------|----------------------------------------------------------------------------------------------------|
| Content*                                                                                      | Font family 🔹 Font size 🔹 Paragraph 🔹 🌒 📭 🏦 🎎 🔲                                                         |
|                                                                                               | B / U ↔ ×, × ≣ ≣ ≣ 🦪 🟈 2 🔞 🎧 📐 - 💆 - ▶1 14                                                              |
|                                                                                               | 田田神神 🔍 🕺 🖉 📕 🛛 Ω 🖾 🛲 🏞 -                                                                                |
|                                                                                               |                                                                                                    |
|                                                                                               |                                                                                                    |
|                                                                                               |                                                                                                    |
|                                                                                               |                                                                                                    |
|                                                                                               |                                                                                                    |
|                                                                                               |                                                                                                    |
|                                                                                               |                                                                                                    |
|                                                                                               |                                                                                                    |
|                                                                                               | Patho                                                                                                   |
|                                                                                               | Path: p                                                                                                 |
|                                                                                               | Path: p                                                                                                 |
| VHERE THIS BLOCK A                                                                            | Path: p PPEARS                                                                                          |
| VHERE THIS BLOCK A<br>Original block location                                                 | Path: p PPEARS Course: Media Workshop Brookes Virtual Training Site                                     |
| VHERE THIS BLOCK A<br>Original block location<br>O<br>Display on page types                   | Peth: p PPEARS Course: Media Workshop Brookes Virtual Training Site Any type of course main page        |
| VHERE THIS BLOCK A<br>Original block location<br>O<br>Display on page types<br>Default region | Path: p PPEARS Course: Media Workshop Brookes Virtual Training Site Any type of course main page        |
| VHERE THIS BLOCK A<br>Original block location<br>Display on page types<br>Default region      | Peth: p PPEARS Course: Media Workshop Brookes Virtual Training Site Any type of course main page  Right |

Click on the HTML button in the **Content** section.

| HTML source editor                                                                                                    |           |
|----------------------------------------------------------------------------------------------------|-----------|
| HTML source editor                                                                                                    | Vord wrap |
| <pre>MINE Source entropy<br/>(c) class="output: by Control to any Objection Develop" data-widget-<br/>to class="output: control to provide the provide state output:<br/>class control to any class to provide the provide state output:<br/>(cerc(classical)"http://titleprovide.classical() (j=-cercetelenet())(j=), (j=-cercetelenet())(j=), (j=-cercetelenet())(j=-cercetelenet())(j=-cercetelenet())(j=-cercetelenet()), (j=-cercetelenet())(j=-cercetelenet())(j=-cercetelenet())(j=-cercetelenet()), (j=-cercetelenet()), (j=-cercetelenet()), (j=-cercetelenet()), (j=-cercetelenet()), (j=-cercetelenet()), (j=-cercetelenet()), (j=-cercetelenet()), (j=-cercetelenet()), (j=-cercetelenet()), (j=-cercetelenet()), (j=-cercetelenet()), (j=-cercetelenet()), (j=-cercetelenet()</pre> | dz        |
| Update                                                                                                    | Cancel    |

Paste the code you copied from Twitter into the **HTML source editor** dialogue box that appears. Click on the **Update** button to return to the main block editing screen.

Decide where you want the block to appear by completing the **Where this block appears** fields and the **On this page** fields. Then click on the **Save changes** button.

| ON THIS PAGE |                     |                                                  |
|--------------|---------------------|--------------------------------------------------|
| Visible      | Yes 🔹               |                                                  |
| Region       | Right -             |                                                  |
| Weight       | 14 (last) 🔹         |                                                  |
|              | Save changes Cancel | There are required fields in this form marked *. |

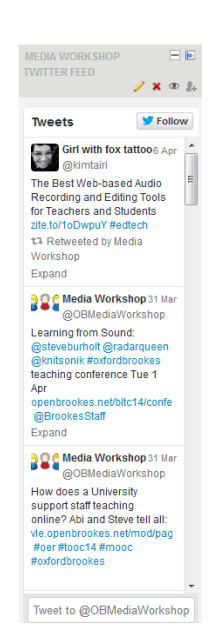

Abigail Ball, Media Workshop

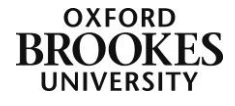